## || Parallels<sup>®</sup>

## How to open .doc (.xml, .docx, .xmlx) or similar file located on the Mac side with Windows application

- Parallels Desktop
- Parallels Desktop for Mac Standard Edition
- Parallels Desktop for Mac Standard Edition 9 and older
- Parallels Desktop for Mac Standard Edition 10

## Information

You want to open .doc (.xml, .docx, .xmlx) or any other Windows compatible file, located on the Mac side using WIndows application in Windows virtual machine. Or you want to open file located on the Windows side with Mac application.

In order to automate this action, please set appropriate file associations with Parallels Desktop SmartSelect feature.

## Resolution

- 1. In order to change file associations with SmartSelect on the Mac side, please locate any file with appropriate extension and choose **Get Info** option:
- 2. Under Open With section click on drop down menu:
- 3. Choose Windows application if it is listed. If it is not listed click "Other":
- 4. On the opened window, in the dropdown menu choose **Macintosh HD** -> then **Users** -> *your user name* -> **Applications** (**Parallels**) folder, and open the appropriate virtual machine folder:
- 5. Check Always Open With checkbox:
- 6. Choose the appropiate Windows program to open this file type from the list (Microsoft Word)
- 7. At the end click Change All... option in Get Info window and close the dialog.

NOTE: In order to change file association at the Windows side, please follow the Microsoft KB article: 307859

© 2024 Parallels International GmbH. All rights reserved. Parallels, the Parallels logo and Parallels Desktop are registered trademarks of Parallels International GmbH. All other product and company names and logos are the trademarks or registered trademarks of their respective owners.